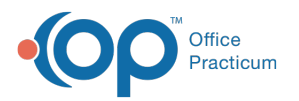

# **Complete Diagnostic Tests For Inactive Providers**

Last Modified on 03/19/2024 2:50 pm EDT

Version 21.0

## Complete Diagnostic Tests for an Inactive Provider

There may be a time when a provider leaves a practice and the provider has been set to Inactive in the Staff/Provider directory. Still, there may be labs that will be need to be reviewed or completed. The steps below will instruct how to review and complete labs that remain with the inactive provider.

### **Review Diagnostic Tests for an Inactive Provider**

- 1. Click Received on the Main Navigation panel, the Results Received/Reviewed tab is selected on the Clinical Work window.
- 2. Click the **Diagnostic Test** tab.
- 3. Click the **Everyone** radio button in the Scope field.
- 4. Click the **Received** radio button.
- 5. Click the Show/Hide columns icon and select the Provider checkbox.

| Pending Requisitions           | Unmatched Receive                | d Results | Results Received/ | /Reviewed (27)  | Review Date Range | Failed Results      |      |             |          |     |      |
|--------------------------------|----------------------------------|-----------|-------------------|-----------------|-------------------|---------------------|------|-------------|----------|-----|------|
| Requisitions                   | Received O Re                    | viewed C  | Both Refresh      | n Send Messa    | ge e-Lab Report   | 🗹 expand            | grid |             |          |     |      |
| 3 <u>8</u> 1                   | Patient 🛆                        |           | Rec               | uisition Notes  |                   | Req Date            | V    | Lab         | Status   | RS  | !≡ ^ |
| (All)                          | T=2)                             |           |                   |                 |                   |                     |      |             |          |     |      |
| □ (Sorted)                     | RY                               | LEAD [XLE | EAD]              |                 |                   | 09/11/2019          |      | LabCorp     | Received | ~ F |      |
|                                | RY                               | CULTURE,  | , URINE ROUTINE   | [6304R]         |                   | 09/11/2019          |      | Quest       | Received | ~ F |      |
| Provider                       | vider ates (COUNT=2)             |           |                   |                 |                   |                     |      |             |          |     |      |
| Patient                        | ent ALLIE CBC W/ Diff [XCBCDIFF] |           |                   |                 |                   | 08/24/2022          |      | In House    | Received | ✓ F | i≡ ↓ |
| Requisition Notes     Reg Date | isition Notes                    |           |                   |                 |                   |                     |      |             | >        |     |      |
| ☑ Lab                          | Filter by: All Results           | · · ·     | Review All        | expand all      | Show All          |                     |      |             |          |     |      |
|                                | Order: Panel/Test 🛆 Order Date   |           |                   |                 |                   | Result Date ABN V R |      |             |          | RS  | ) i= |
|                                |                                  |           | 09                | 9/11/2019 12:00 | AM                | 9/11/2019           | 10:3 | 5:56 AM 🛛 👻 | 0        | F   |      |

6. Click the filter icon on the Provider column and select the blank provider.

| Pending Requisitions | Unmatched Received Results | Results Received/Reviewed (2  | 7) Review Date Range | ailed Results             |          |          |         |  |  |  |  |
|----------------------|----------------------------|-------------------------------|----------------------|---------------------------|----------|----------|---------|--|--|--|--|
| Requisitions         | Received O Reviewed O      | Both Refresh Send Me          | ssage e-Lab Report   | 🗹 expand grid             |          |          |         |  |  |  |  |
|                      | Patient 🛆                  | Requisit                      | ion Notes            | Req Date 🛛                | Lab      | Status   | RS 🔚 ^  |  |  |  |  |
| (All)                | NT=2)                      |                               |                      |                           |          |          |         |  |  |  |  |
| (custom)             | LEGEND, GARRY              | LEAD [XLEAD]                  |                      | 09/11/2019                | LabCorp  | Received | ~ F 🔚   |  |  |  |  |
| Albert Davis         | LEGEND, GARRY              | CULTURE, URINE ROUTINE [6     | 304R]                | 09/11/2019                | Quest    | Received | ~ F 🔚   |  |  |  |  |
| Anna Bates           | ates (COUNT=2)             |                               |                      |                           |          |          |         |  |  |  |  |
| Cindy Malek          | HARRISON, CALLIE           | CBC W/ Diff [XCBCDIFF]        |                      | 08/24/2022                | In House | Received | ∽ F 🔚 🗸 |  |  |  |  |
| Cora Noel            |                            |                               |                      |                           |          |          |         |  |  |  |  |
| 🗖 Mary Muigai        |                            |                               |                      | *                         |          |          |         |  |  |  |  |
| C Sara Jones         | Filter by: All Results 🛛 🗸 | Review All expand a           | II Show All          |                           |          |          |         |  |  |  |  |
| Thomas Gregory       | Order: Panel/Test          | Δ                             | Order Date           | Result Date ABN ∇ Rev' RS |          |          |         |  |  |  |  |
| EEAD                 |                            | 🛩 9/11/2019 10:35:56 AM 🛛 🖌 📔 |                      |                           |          |          |         |  |  |  |  |
|                      |                            |                               |                      |                           |          |          |         |  |  |  |  |

7. Review and Complete the labs where all information has been received. Clickhere for additional information on reviewing and completing labs.

### Complete Diagnostic Tests for an Inactive Provider

- 1. Click Received on the Main Navigation panel, the Results Received/Reviewed tab is selected on the Clinical Work window.
- 2. Click the Diagnostic Test tab.
- 3. Click the Everyone radio button in the Scope field.
- 4. Click the Reviewed radio button.
- 5. Click the Show/Hide columns icon and click the Provider checkbox.
- 6. Click the filter icon on the Provider column and select the blank provider.
- 7. From the Requisitions panel, click the dropdown arrow in the Status column and select Complete.

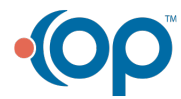

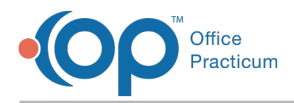

8. Repeat the steps above to complete additional Diagnostic Tests.

Version 14.19

## Complete Diagnostic Tests for an Inactive Provider

There may be a time when a provider leaves a practice and the provider has been set to Inactive in the Staff/Provider directory. Still, there may be labs that will be need to be reviewed or completed. The steps below will instruct how to review and complete labs that remain with the inactive provider.

### **Review Diagnostic Tests for an Inactive Provider**

- 1. Click Received on the Main Navigation panel, the Results Received/Reviewed tab is selected on the Clinical Work window.
- 2. Click the Diagnostic Test tab.
- 3. Click the Everyone radio button in the Scope field.
- 4. Click the Received radio button.
- 5. Click the Show/Hide columns icon and select the Provider checkbox.

| Requisitions                          |                      |                                       |  |  |  |  |  |  |  |  |
|---------------------------------------|----------------------|---------------------------------------|--|--|--|--|--|--|--|--|
| <b>E</b> 2                            | Patient 🛆            | Requisition Notes                     |  |  |  |  |  |  |  |  |
| <                                     | NE KNOX (COUNT=1)    |                                       |  |  |  |  |  |  |  |  |
| Provider                              | AURA                 | Fluoride Varnish [XFLUORVA]           |  |  |  |  |  |  |  |  |
| <ul> <li>Patient</li> </ul>           |                      |                                       |  |  |  |  |  |  |  |  |
| <ul> <li>Requisition Notes</li> </ul> | NOEL (COUNT=1)       |                                       |  |  |  |  |  |  |  |  |
| Req Date                              |                      | CELIAC DISEASE PANEL                  |  |  |  |  |  |  |  |  |
| ✓ Lab                                 | RIFFIN               | CRP (C REACTIVE PROTEIN):             |  |  |  |  |  |  |  |  |
| ✓ Status                              |                      |                                       |  |  |  |  |  |  |  |  |
| RS RS                                 | LIVINGSTON (COUNT=1) |                                       |  |  |  |  |  |  |  |  |
| ✓                                     | NT ANOIS             | HEARING SCREEN (AUDIOGRAM) [XHEARSN]; |  |  |  |  |  |  |  |  |

6. Click the filter icon on the Provider column and select the blank provider.

| Pending Requisitions Unmatched Received Results (0) Results Received/Reviewed Review Date Range |                                                   |                                                  |                 |                             |                                                    |  |      |               |            |          |       |     |
|-------------------------------------------------------------------------------------------------|---------------------------------------------------|--------------------------------------------------|-----------------|-----------------------------|----------------------------------------------------|--|------|---------------|------------|----------|-------|-----|
| C                                                                                               | Received Reviewed Both      Both     Cexpand grid |                                                  |                 |                             |                                                    |  |      |               |            |          |       |     |
| Re                                                                                              | Requisitions                                      |                                                  |                 |                             |                                                    |  |      |               |            |          |       |     |
| I                                                                                               | Provic                                            | der 🛆 🗵                                          | 1, 1            | Patient                     | Δ                                                  |  | Requ | isition Notes |            | Req Date | V     | Lab |
| ۶                                                                                               | (All)                                             |                                                  | OX (COUNT=1)    |                             |                                                    |  |      |               |            |          |       |     |
|                                                                                                 | INGALLS, LAURA                                    |                                                  |                 | Fluoride Varnish [XFLUORVA] |                                                    |  |      | 01/28/2016    |            | In House |       |     |
| 1                                                                                               | CORA N                                            | IOEL                                             | (COUNT=1)       |                             |                                                    |  |      |               |            |          |       |     |
|                                                                                                 | UCA CI                                            | UCA CHAMBERS<br>DLIVE LIVINGSTON POTTER, GRIFFIN |                 |                             | CELIAC DISEASE PANEL;<br>CRP (C REACTIVE PROTEIN); |  |      |               | 11/09/2015 |          | Quest |     |
| (                                                                                               | SLOANE                                            | KNOX                                             | GSTON (COUNT=1  | )                           |                                                    |  |      |               |            |          |       |     |
|                                                                                                 | THEO W                                            | ARNER                                            | TECTRATENT ANOE |                             | HEARING SCREEN (AUDIOGRAM) [XHEARSN];              |  |      | 10010015      |            | L. 11    |       |     |

7. Review and Complete the labs where all information has been received. Clickhere for additional information on reviewing and completing labs.

### Complete Diagnostic Tests for an Inactive Provider

- 1. Click Received on the Main Navigation panel, the Results Received/Reviewed tab is selected on the Clinical Work window.
- 2. Click the **Diagnostic Test** tab.
- 3. Click the Everyone radio button in the Scope field.
- 4. Click the Reviewed radio button.
- 5. Click the Show/Hide columns icon and click the Provider checkbox.
- 6. Click the filter icon on the Provider column and select the blank provider.
- 7. From the Requisitions panel, click the dropdown arrow in the Status column and select Complete.
- 8. Repeat the steps above to complete additional Diagnostic Tests.

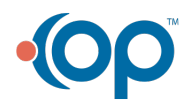